# 特殊疾病上網填報方式說明

方式一:

(一) 直接點選網址連結填報網頁

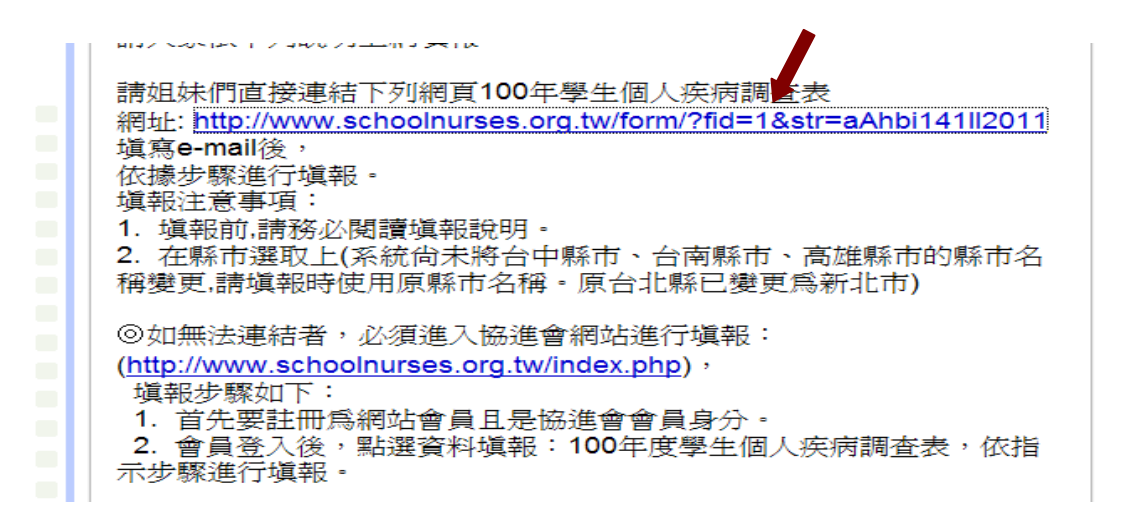

#### (二)於資料填報網頁中輸入 e-mail 並送出(只要輸入 mail 不用會員登入)

| 🖉 :::: 中華民國學校議理人員協進會                    | :::: - Windows Internet Explorer                                                                                                    | 🖲 Al Manager 📻 🙆               | e 🚛 🗄 💶 🗖 🔀             |
|-----------------------------------------|----------------------------------------------------------------------------------------------------|--------------------------------|-------------------------|
| 🕞 🕞 🗢 🙋 hp?fid=1&str=aAhbi14            | 102011                                                                                                    | V 😽 🗙 🔑 Live Se                | arch P -                |
| 檔案(F) 編輯(E) 檢視(Y) 我的最                   | 爱(A) 工具(T) 說明(H) 🗙 灯 WindowsLive                                                                                                    | ▶ 郵件                           | 🗈 新聞 🔹 🦹 🗾 登入           |
| 🖕 我的最爱 🛛 🍰 🦻 建議的網站 🗸                    | 🦻 自訂連結 🤌 免費的 Hotmail 🥖 網頁快訊圖庫 🗸 ಶ Wi                                                                                                    | ndows 🦻 Windows Media          |                         |
| 🏉 :::: 中華民國學校護理人員協進會 :::                |                                                                                                    |                                |                         |
| Sc                                      | hool Nurses Association of R.O.C.                                                                                                    |                                | <u>^</u>                |
| ■命址・813高雄市友管原変取取255                     | 1994 - # 1 · 1 · 1 · 1 · 1 · 1 · 1 · 1 · 1 · 1                                                                                                    | 7-5564273 📭 - 博本長 · 🚺 🗸 0932-7 | 91721 9 = 割燃帳號・31401708 |
| ◆ 校護論壇:● 心情留言版 ●                        | ☆ 読ん こう こう こう こう ひょう こう こう こう こう こう こう こう こう こう こう こう こう こう                                                                                                    | 生健康資訊系統                        |                         |
|                                         |                                                                                                    |                                |                         |
| · 雪貝豆八<br>                              | _: 資料填報 Form                                                                                                    |                                |                         |
| 密碼:                                     | 爲了方便尙未註冊協會會員帳號的護理師能塡報資                                                                                                    | 料,這個臨時性的網頁【不需要登2               | (帳號]!                   |
| 登入 取消                                   |                                                                                                    |                                |                         |
| 馬上註冊 忘記密碼                               | 只要輸入窓町【電子郵件信相】就能進入項報系統<br>個人疾病調査表】資料的臨時帳號。                                                                                                    | 甲 作,而您所嗔的電子信箱將作為               | 認企調項報【100年度學生           |
| (主選單                                    |                                                                                                    |                                |                         |
| ■ <u>協會首頁</u>                           | 電子郵件:                                                                                                    |                                |                         |
| + <u>協會簡介</u><br>- English introduction | 送出重設                                                                                                    |                                |                         |
| ■ <u>inglish introduction</u><br>+ 校護實務 |                                                                                                    |                                |                         |
| ■ 學校專科護理師                               |                                                                                                    |                                |                         |
| 0820 × 1/4 × 1+1 × 1+1                  | i de la companya de la companya de la |                                |                         |

(三) 進入有學校代號及校名的填報畫面

| ● 2015年1910 此表統計不包含已痊癒者   ● 振露前: hitroduction 1.心藏及血管疾病:除功能性心雜音外之心臟疾病   ● 校復事科護理節 2.糖尿病: 請區分第一、二型糖尿病   ● 整校專科護理節 5.血友病   ● 整位事科護理節 5.血友病   ● 整合公告 6.蠶豆症   ● 監書公告 6.蠶豆症   ● 監書公告 6.蠶豆症   ● 監書公告 6.蠶豆症   ● 監書公告 6.蠶豆症   ● 監書公告 6.蠶豆症   ● 監書公告 6.蠶豆症   ● 監書公告 6.蠶豆症   ● 監書公告 6.蠶豆症   ● 監書公告 6.蠶豆症   ● 監書公告 6.蠶豆症   ● 監書公告 6.蠶豆症   ● 監書公告 9.屛除: 不包含已治癒者   ● 監書公告 9.屛除   ● 整合公告 10.癫痫   11.過敏物質: 含食物、藥物、環境等 12.重大術: 多考學生團體保險重大手術名和及部位表腫瘤(癌): 不含良性腫瘤   ● 愛求看板 13.資血: 含名類型貧血   14.紅斑性狼瘡 15.關節炎   15.關節炎 16.心理或精神疾病: 有明確診斷者   16.梁星葉和好度: 19.其他:表列中未能包含但影響生活功能之疾病, 齲肚明疾病名稱   ● 24.45 1.余 |
|----------------------------------------------------------------------------------------------------|
|----------------------------------------------------------------------------------------------------|

# (四)依欄位填入人數後<mark>送出</mark>即完成

| 🖉 :::: 中華民國學校議理人員協進會         | :::: - Windows Internet Explo       | Menager 🔂 🕘 🚭 🔛 🗧                         | . 7 🗙      |
|------------------------------|-------------------------------------|-------------------------------------------|------------|
| COO - D http://www.schoolnum | es.org.tw/form/form_filling.php?fid | =1                                        | <b>P</b> - |
| 檔案(上) 編輯(上) 檢視(火) 我的最        | ·愛(A) 工具(T) 説明(H)                   | x 🧗 Windows Live 🔽 • 郵件 🗈 新聞 • 🔭 🗷        | 登入         |
| 🚖 我的最愛 🛛 🍰 🛃 建議的網站 🕇         | 🦻 自訂連結 🥫 免費的 Hotm                   | nail 🧝 網頁快訊圖庫 👻 🖉 Windows 🙋 Windows Media |            |
| ● ※ # 中華民國學校護理人員協進會 #        |                                     |                                           |            |
| 瀏覽器:歡迎使用                     |                                     | ·罕見疾病:詳細項目請至這個網站查詢                        |            |
| Firefox瀏覽器                   | 對象                                  | 協會會員                                      |            |
|                              | 開始時間                                | 2011-10-04 00:00:00                       |            |
|                              | 結束時間                                | 2011-12-31 23:59:59                       |            |
|                              | 全校學生人數                              | 調輸入1<br>[986]<br>道                        | Ф          |
|                              | 心臟病                                 | 13                                        |            |
|                              | 第1型糖尿病                              | 0                                         |            |
|                              | 第2型糖尿病                              | 0                                         |            |
|                              | 腎臟病                                 | 1                                         |            |
|                              | 血友病                                 | 0                                         |            |
|                              | 蠶豆症                                 | 12                                        |            |
|                              | 肺結核                                 | 0                                         |            |
|                              | 氣喘                                  | 33                                        |            |
|                              | 肝炎                                  | 0                                         |            |
|                              | 癲癇症                                 | 4                                         |            |
|                              | 過敏物質                                | 33                                        | ~          |
|                              |                                     |                                           | 54F 12-58  |

#### 方式二:(只適用已經在網站註冊過且是協會會員身分者)

(一)進入協進會網站首頁(http://www.schoolnurses.org.tw/index.php)登入會員帳 號密碼(務必從首頁登入,無法連結登入)

| 🌈 ::: 中華民國學校議理人員協進會 :::: - Window             | vs Internet Explorer                    | 🕥 Al Manager 📻          | o) 🔄 🚛 🗧 🛛 🗖 🖬                                         |
|-----------------------------------------------|-----------------------------------------|-------------------------|--------------------------------------------------------|
| COO - I http://www.schoolnurses.org.tw/index. | php                                     | • + × PL                | ve Search                                              |
| 檔案(F) 編輯(E) 檢視(V) 我的最愛(A) 工具()                | [) 說明(H) 🗙 🎦 Windows Live               | <b>₽</b>                | 2 新聞 マ 🎽 🗾 登入                                          |
| 👍 我的最爱 🛛 👍 🔊 建锑的網站 🗸 🔊 白訂連結                   |                                         | s 🧧 Windows Media       |                                                        |
|                                               |                                         |                         |                                                        |
|                                               |                                         |                         |                                                        |
| http://www.schoolnurses.org.tw                |                                         |                         | 首頁 信箱 網管 論壇 最愛 下載                                      |
| / 🔛 中華民國學校                                    | 夏理人員協進會                                 |                         | English introduction                                   |
| School Nur                                    | ses Association of R.O.C.               |                         |                                                        |
|                                               |                                         |                         | カーフィーフィーク 中心の水戸町石・ 21401700                            |
| ■督址:813高雄市左室區至望路25號4樓之1 ■                     | 電話: 24 ▼ 07-5585206 ♥ 「僕具: 24 ▼ 07-55   | 642/3 👽 🛛 理争反: 🔛 🖬 🖬 09 | 32-791721 ● 副撥帳號: 31401708                             |
|                                               |                                         | <u>E原貢訊希祝</u>           |                                                        |
| 會員登入                                          | 月19日 <mark>星期一 農曆11月25日</mark> 下午 1點01分 | 19秒                     |                                                        |
| 帳號: 協會                                        | 公告 Bulletin                             |                         |                                                        |
| 密碼: NEW 行政                                    |                                         | 【2011-12-13】            | 補始曾員禘敏·0515人                                           |
| ● 學校                                          | <u> 護理人員認證:補件通知與說明</u>                  | [2011-12-02]            | ◎ 會員評冊問答集                                              |
| <u>馬上註冊 忘記密碼</u><br>Slob                      | al school-based student health surve    | [2011-10-04]            | ■ 關於檔案無法下載之說明                                          |
| ● 學校                                          | <u> 護理人員認證辦法</u>                        | 【2011-10-04】            | 同日前可經計四次日本的書比的相關專                                      |
| ■ <u>協會首頁</u>                                 | 轉告)心臟病童及父母活動                            | 【2011-09-06】            | 國 日前 L 经注 同 印 不 召 到 1 回 级 6 通 多。 如 果 你 在 註 冊 之 後 , 同 到 |
| + 協會簡介                                        | 与>新進校護研習相關表單下載                          | [2011-09-02]            | 你的信箱中未收註冊通知信件,                                         |
| English introduction                          | 手新進校護研習資料下載公告                           | [2011-08-30]            | 請你將(姓名、帳號、匿號、生                                         |
| + <u>校護實務</u>   _ <u>&lt;</u> 衛(              | 建會>2011 菸害防制種籽師資培訓                      | [2011-08-17]            |                                                        |
| ■ 學校專科護理師                                     | 与>參加第一梯次新進校護研習綜合座談有                     | [2011-08-16]            | ■ 調動情報                                                 |
|                                               | <u> 完衛生著公告「急診五級檢傷分類基準」…</u>             | [2011-08-15]            | 目前有 27 則告示::more::                                     |
|                                               |                                         | :: more -> ::           |                                                        |
|                                               |                                         |                         | NEW彰化縣調往台中市                                            |
|                                               | 文件 Document                             |                         | NEW 台北縣調往桃園縣                                           |
| ▲                                             | <u> 護理人員(Advanced Practice Nurse,</u>   | [2011-07-11]            | ▶€₩ 台北市調往台南市                                           |
| APN                                           | 制度共識建立計畫                                |                         | ▲ 花蓮縣調往台北市                                             |
|                                               | 📫 🏠 🎧 🎽 🥶 🖄 🖾 P 🔁 銜                     | 🖉 G. 💋 📖 🖮 🔎            | 🚾 🥑 🗙 🗟 🏭 🕂 🗞 🗞 🔜 下午 01.01                             |

# (二)點選<100年度學生個人疾病調查表>

| 員協進會         | :::: - Windows Internet Explo | IFI                       | 🕥 Al Manager 📻        | o) 🚑 🚛 🗄                              | - 7 🛛      |
|--------------|-------------------------------|---------------------------|-----------------------|---------------------------------------|------------|
| / schoolnurs | ses.org.tw/?new_login=1       |                           | V fy X PI             | ive Search                            | <b>P</b> • |
| ) 我的最        | ┳(A) 工具(T) 說明(H)              | 🗙 ಶ Windows Live          | <mark>0</mark> • 5    | 郭件 🖾 新聞 🔹 🂙                           | 🗾 登入       |
| 義的網站 ▼       | 👩 自訂連結 🍃 免費的 Hotm             | ail 🦻 網頁快訊圖庫 🗕 🦻 Window   | ws 👩 Windows Media    |                                       |            |
| 員協進會 :::     |                               |                           |                       |                                       |            |
| /w.schooln   | nurses.org.tw                 |                           |                       | 首頁 信箱 網管 論壇 聶                         | 愛「下載       |
|              | 國學校證理人員                       | 灵協進會                      |                       | English intr                          | oduction   |
| Sc           | hool Nurses Associa           | ation of R.O.C.           |                       |                                       |            |
| 至聖路25        | 號4樓之1 ■電話: 🚺 🖬 07-5           | 5585206 🕥 🔹 傳真: 💶 🚽 07-5  | 564273 🕥 📲 車長: 🚰 🚽 09 | 932-791721 🕥 📲 撥帳號:3                  | 31401708   |
| 言版 🗧         | 校護意見箱 〇法規交戰                   |                           | 建康資訊系統                |                                       | =          |
|              | 100年12月19日 星集                 | <b>農曆11月25日 下午 1點02</b> 分 | 05秒                   | ■ ++-35++++++                         |            |
|              | : 資料塡報                        | Form                      |                       | ····································· |            |
|              | □(未塡報) 100年度學4                | 主個人疾病調查表                  |                       | 網站曾貞總數:6515人                          |            |
|              |                               |                           |                       | □<br>□ <u>會員註冊問答集</u>                 |            |
|              | <mark>…</mark> 協會公告           | Bulletin                  |                       | ◎ 關於檔案無法下載之說                          | 9月         |
|              | NEW 行政院衛生署函釋校                 | 交護給藥疑義                    | 【2011-12-13】          |                                       |            |
|              | ■ 學校護理人員認證:                   | 補件通知與說明                   | [2011-12-02]          | ■ 目前已經註冊卻未啓動                          | 的帳號        |
| <u>:tion</u> | Global school-bas             | sed student health surve  | [2011-10-04]          | 頗多。如果你在註冊之後                           | ,回到        |
|              | 📗 📕 學校護理人員認證數                 | 舷                         | [2011-10-04]          | 你的信箱中未收註冊通知                           | 信件,        |
|              | ■ /町自舗生心…勝佳券                  | e itt % Mitta) - Eff      | [ 2011 00 06]         | II china and china and china. Ina     |            |

### (三) 點選縣市及學校

| 安護理人員協進會                    | :::: - Windows                  | Internet Explor                     | er                           |             | IA 🕡              | Manager                  |   |         |               |         | - PX                   |
|-----------------------------|---------------------------------|-------------------------------------|------------------------------|-------------|-------------------|--------------------------|---|---------|---------------|---------|------------------------|
| ttp://www.schoolnur         | ses.org.tw/form/for             | m_filling.php?fid=                  | 1                            |             |                   | <b>₩ +</b>               | × | Live Se | arch          |         | <b>P</b> •             |
| 檢視(♡) 我的最                   | ;菱(Δ) 工具( <u>T</u> )            | 說明(H)                               | 🗴 🛛 🛿 Windows Liv            | /e          |                   | ۹                        | • | 郵件      | ा 新聞 ,        | »       | 🗾 登入                   |
| 🥖 建議的網站 🗸                   | 🥖 自訂連結                          | 🤌 免費的 Hotma                         | al 💋 網頁快訊圖庫·                 | • 🦻 Window  | rs 🙋 Windo        | ows Media                |   |         |               |         |                        |
| 刘彟理人員協進會 ::                 |                                 |                                     |                              |             |                   |                          |   |         |               |         |                        |
| ttp://www.schoolr           | nurses.org.tw                   | 運人                                  | 國湖道會                         |             |                   |                          |   | 首       | 頁 信箱 網<br>■ E | 管 論壇 最多 | ₫ <u>下載</u><br>duction |
| Sc                          | hool Nurs                       | es Associa                          | tion of R.O.C                |             |                   |                          |   |         |               |         |                        |
| ≠左營區至聖路25<br><u>心情留言版</u> € | 號4樓之1 ■電<br><mark> 校護意見箱</mark> | 話: <b>■ + 07-5</b><br>● <u>法規交戦</u> | 585206                       | (■ + 07-55) | 564273 🕟<br>建康資訊系 | ■理事長:<br><mark>〔統</mark> |   | 0932-7  | 91721 🕥 🔹     | 劃撥帳號:31 | 401708                 |
| n                           | <u>.</u> 資料共<br>【100年度          | <b>真報</b><br>5學生個人疾病                | Form                         |             |                   |                          |   |         |               |         | =                      |
| Ш                           | 級別縣市                            |                                     | 國小<br>國小<br>國中<br>高中職<br>下一步 |             |                   |                          |   |         |               |         |                        |
| troduction                  |                                 |                                     |                              |             |                   |                          |   |         |               |         |                        |
| <u>[理師</u><br>[ <u>區</u>    |                                 |                                     |                              |             |                   |                          |   |         |               |         |                        |
|                             |                                 |                                     | n Fars Fars                  |             |                   |                          |   |         |               |         |                        |

### (四) 進入有學校代號及校名的填報畫面

| • 文件下載 9.計灸: 个含整治療已產癒者   • 報路資源 10.癲癇   • 樹於SARS 12.重大手術: 参考學生團體保險重大手術名稱及部位表腫瘤(癌): 不含良性腫瘤   • 校護論壇 13.貧血: 含名類型貧血   • 微度設定 16.心理或精神疾病: 有明確診斷者   • 建讓您: 17.癌症   臺幕解析度: 18.罕見疾病:   1024*768 19.其他:表列中未能包含但影響生活功能之疾病,請註明疾病名稱 | 主選單<br>= <u>協會首頁</u><br>+ <u>協會簡介</u><br>= <u>English introduction</u><br>+ 校護寶務<br>= <u>學校專科護理師</u><br>= <u>繼續較育事區</u><br>+ <u>護理課程</u><br>= <u>協會公告</u><br>= 協會文件                                                                                                    |      | 此表統計不包含已痊癒者<br>1.心臟及血管疾病:除功能性心雜音外之心臟疾病<br>2.糖尿病:請區分第一、二型糖尿病<br>4.臀臟病:包含無症狀性的持續性血尿或蛋白尿氣喘<br>5.血友病<br>6.蠶豆症<br>7.結核病:不包含已治癒者<br>8.氣喘                                                                                                    |
|----------------------------------------------------------------------------------------------------|----------------------------------------------------------------------------------------------------|------|----------------------------------------------------------------------------------------------------|
|                                                                                                    | + 協會簡介   • English introduction   + 校護實務   • 學校專科護理師   • 繼續教育專區   • 護理課程   • 協會公告   • 公會公告   • 透會公告   • 透會公告   • 透會公告   • 透會公告   • 透會文告   • 透會文告   • 透會文告   • 透會文告   • 透會文告   • 透會文告   • 透會文告   • 透會文告   • 透會文告   • 微會文告   • 微會文告   • 微會文告   • 微會文告   • 微會文告   • 微會文書   • 微會文書   • 微會文書   • 微方致息   • 微方動情報   • 四動情報   • 1024*768   • 金彩   • 四個公   • 四個公   • 四個公   • 四個公   • 四個公   • 四個公   • 四個公   • 四個公   • 四個公   • 四個公   • 四個公   • 四個公   • 四個公   • 四個公   • 四個公 | 填報說明 | 此表統計不包含已經癒着<br>1.心臟及血管疾病:除功能性心雜音外之心臟疾病<br>2.糖尿病:請區分第一、二型糖尿病<br>4.腎臟病:包含無症狀性的持續性血尿或蛋白尿氣喘<br>5.血友病<br>6.蠶豆症<br>7.結核病:不包含已治癒者<br>8.氣喘<br>9.肝炎:不含經治療已痊癒者<br>10.癲癇<br>11過數物質:含食物、藥物、環境等<br>12.重大手術:參考學生團體保險重大手術名稱及部位表腫瘤(癌):不含良性腫瘤<br>13.貧血:含各類型貧血<br>14.紅斑性液瘡<br>15.關節炎<br>16.心理或精神疾病:有明確診斷者<br>17.癌症<br>18.罕見疾病:<br>19.其他:表列中未能包含但影響生活功能之疾病,請註明疾病名稱 |

# (五)依欄位填入人數後送出即完成

| 2 :::: 中華民國學校誘理人員協進會 :::: - Windows Internet Explorer () Al Managan () () () () () () () () () () () () () |                                     |                                               |          |  |  |  |
|----------------------------------------------------------------------------------------------------|-------------------------------------|-----------------------------------------------|----------|--|--|--|
|                                                                                                    | es.org.tw/form/form_filling.php?fid |                                               |          |  |  |  |
| 檔案(F) 編輯(E) 檢視(V) 我的最                                                                                      | 愛(A) 工具(T) 説明(H)                    | × M mindows Live                              | 」登人      |  |  |  |
| ☆ 我的最愛   合 / 注 注 注 的網站 ▼                                                                                   | 🤌 自訂連結 🏉 免費的 Hota                   | aail 🙋 網頁快訊圖庫 👻 🖉 Windows 🖉 Windows Media     |          |  |  |  |
| ● :::: 中華民國學校護理人員協進會 :::     ● :::: 中華民國學校護理人員協進會 :::                                                      |                                     |                                               |          |  |  |  |
| 瀏覽器:歡迎使用                                                                                                   |                                     | ·罕見疾病:詳細項目請至這個網站查詢                            |          |  |  |  |
| Firefox瀏覽器                                                                                                 | 對象                                  | 協會會員                                          |          |  |  |  |
|                                                                                                    | 開始時間                                | 2011-10-04 00:00:00                           |          |  |  |  |
|                                                                                                    | 結束時間                                | 2011-12-31 23:59:59                           |          |  |  |  |
|                                                                                                    | 全校學生人數                              |                                               | L<br>鼓   |  |  |  |
|                                                                                                    | 心臟病                                 | 13                                            |          |  |  |  |
|                                                                                                    | 第1型糖尿病                              | 0                                             |          |  |  |  |
|                                                                                                    | 第2型糖尿病                              | 0                                             | Ξ        |  |  |  |
|                                                                                                    | 腎臟病                                 | 1                                             |          |  |  |  |
|                                                                                                    | 血友病                                 | 0                                             |          |  |  |  |
|                                                                                                    | 蠶豆症                                 | 12                                            |          |  |  |  |
|                                                                                                    | 肺結核                                 | 0                                             |          |  |  |  |
|                                                                                                    | 氣喘                                  | 33                                            |          |  |  |  |
|                                                                                                    | 肝炎                                  | 0                                             |          |  |  |  |
|                                                                                                    | 癲癇症                                 | 4                                             |          |  |  |  |
|                                                                                                    | 過敏物質                                | 33                                            |          |  |  |  |
|                                                                                                    | )A. 🏭 😂外 👔                          | 建 型文 ■1. 12街 (2. (2 는 ●1200 2010 + 33 5 5 5 5 | 下午 12:58 |  |  |  |